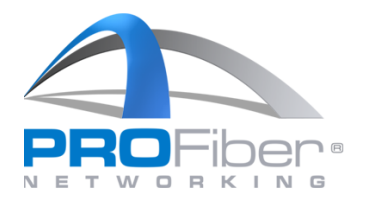

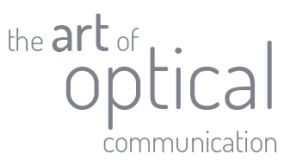

# JAK NASTAVIT SOUPRAVOU EXFO MAX-940 VZÁJEMNOU REFERENCI 1-CORD (NEJPŘESNĚJŠÍ MĚŘENÍ VLOŽNÉHO ÚTLUMU TRASY S JEDNOVIDOVÝMI VLÁKNY)

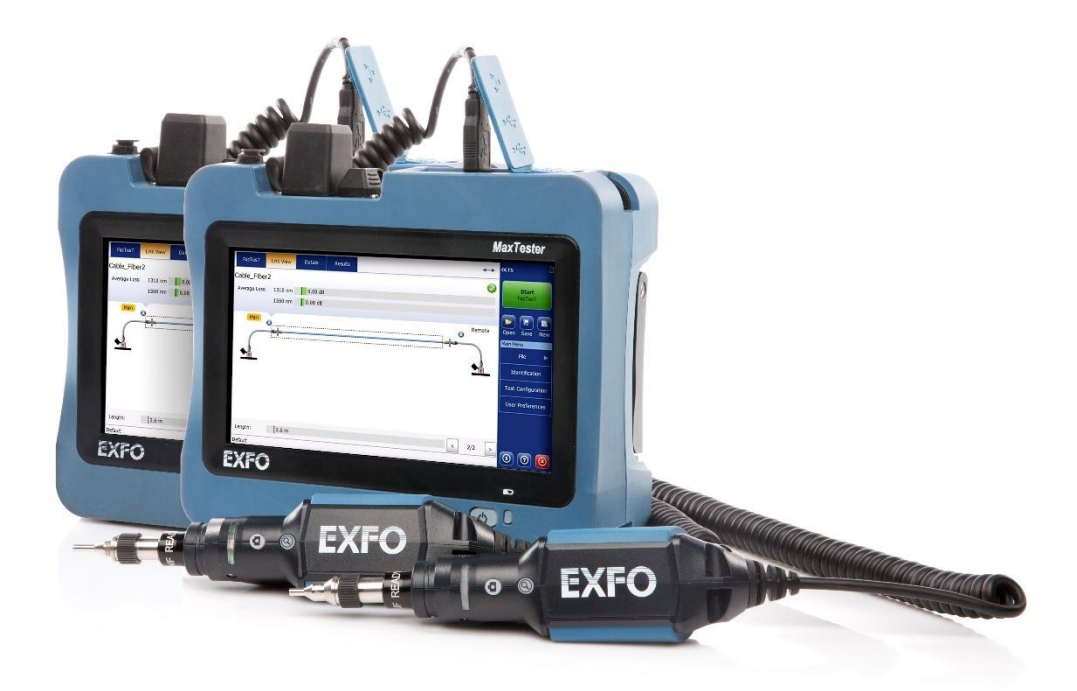

Verze 1.0

#### **1** | Strana

**PROFiber Networking CZ s.r.o.** Mezi Vodami 205/29 143 00 Praha 4 Česká republika IČO: 27894754 DIČ: CZ27894754 Tel: +420 225 152 050 Fax: +420 225 152 051 E-mail: info@profiber.eu Web: www.profiber.eu

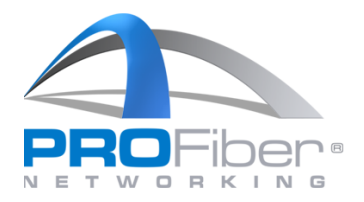

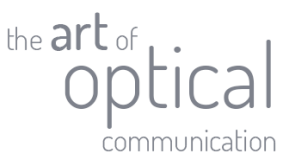

### 1. KONFIGURACE TESTU

Pokud jsme se rozhodli pro metodu s jednou optickou šňůrou v referenci dle ČSN EN 61280-4-2 ed. 2 metoda A (Annex A: 1-cord) nebo dle IEC 14763-3 Testing of optical fibre cabling (metoda 9.1.1.3 Link test method 1-cord), je nutné před testem správně nakonfigurovat soupravu měřidel OLTS.

#### Otevřeme "Test Configuration".

| FasTesT                                                           | Link View                                             | Details    | Results | Messages | Main                    | Fiber Certifier OLTS 🖄                                        |
|-------------------------------------------------------------------|-------------------------------------------------------|------------|---------|----------|-------------------------|---------------------------------------------------------------|
| Fiber type / N<br>OS1 Singler<br>X 1310 n<br>X 1550 n<br>X 1625 n | Wavelengths<br>node<br>m<br>m<br>m<br>ration: Default | Refer      | rence   |          | Set New Reference       | Start<br>FasTesT                                              |
| OS1 Singlem                                                       | ode                                                   | ✓ Link ORL |         | Custo    | om Pass/Fail Thresholds | File Identification Test Configuration User Preferences Tools |
| Default                                                           |                                                       |            |         |          |                         | 0 0 0                                                         |

Dále je třeba vybrat konfiguraci testu, kterou budeme upravovat. V našem příkladě zkopírujeme konfiguraci **"Default**", kterou uložíme jako **"PROFiber (1cord,side-by-side) IEC-61280-4-2-method-A**". a dále ji budeme upravovat. To provedeme podle následujícího postupu:

V otevřeném okně "Test Configuration" proto stiskneme tlačítko "Duplicate".

#### **2 |** Strana

E-mail: info@profiber.eu Web: www.profiber.eu

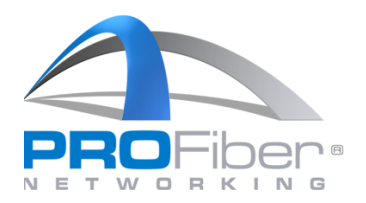

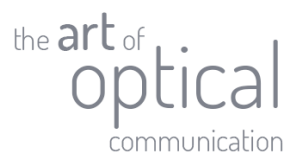

| FasTesT        | Test Configuration                                                                                                    | ertifier OLTS 🗟     |
|----------------|----------------------------------------------------------------------------------------------------|---------------------|
| Fiber type / W | Next Acquisition                                                                                                    | Start               |
| OS1 Singlem    | Default     One test cord, Reference grade, ORL, 2 connections, Custom Pass/Fail Thresholds                                                       | FasTesT             |
| 🗙 1310 nm      | Example for Combined Certification<br>One test cord, Reference grade, ORL, 2 connections, ISO/IEC 11801-2010, ISO/IEC 14763-3:2012, TIA-568-C.3 I |                     |
| 1550 nm        | ORL, 2 connections, Custom Pass/Fail Thresholds                                                                                                   | Save New            |
| Test Configura | Example for ISO_IEC_11801 Certification<br>One test cord, Reference grade, ORL, 2 connections, ISO/IEC 11801-2010                                 | enu                 |
| OS2 Singlemo   | Example for ISO_IEC_14763 Certification<br>One test cord, Reference grade, ORL, 2 connections, ISO/IEC 14763-3:2012                               | entification        |
|                | Example for TIA_568 Certification<br>One test cord, Reference grade, ORL, 2 connections, TIA-568-C.3 Inside Plant                                 | Configuration       |
|                |                                                                                                    | r Preferences       |
|                |                                                                                                    | Tools               |
|                | Duplicate         Modify         Delete         Apply to         Import         Export                                                            |                     |
|                | Close                                                                                                    | $\bigcirc \bigcirc$ |
| Default -      |                                                                                                    |                     |

Místo "**Default (2**)" napišeme název nově vytvářené konfigurace. V našem případě ji nazveme "**PROFiber** (1cord,side-by-side) IEC-61280-4-2-method-A".

| FasTesT        | Test Configuration                                                     | ertifier OLTS |
|----------------|------------------------------------------------------------------------|---------------|
| Fiber type / W | Next Acquisition                                                       | Ctart         |
| OS1 Singlem    | Default     One test con                                               | FasTesT       |
| 🔀 1310 nm      | Example fc Name: Default (2)<br>One test con TIA-568-C.3 I             |               |
| × 1550 nm      | ORL, 2 conne                                                           | Save New      |
| Test Configura | One test cord, Reference grade, ORL, 2 connections, ISO/IEC 11801-2010 | enu<br>File 🕨 |
| OS2 Singlemo   | Example for ISO_IEC_14763 Certification                                |               |
| Input Panel    |                                                                        |               |
| Esc            | 1 2 3 4 5 6 7 8 9 0 -                                                  | =             |
|                | qwertzuiop[]                                                           | Home End      |
| Caps           | asdfghjkl; 'Ent                                                        | ter           |
| Û              | \yxcvbnm,./↑                                                           | 습<br>·        |
| Ctrl           | lins Del 🔶 🔶                                                           | -             |

#### **3 |** Strana

**PROFiber Networking CZ s.r.o.** Mezi Vodami 205/29 143 00 Praha 4 Česká republika IČO: 27894754 DIČ: CZ27894754 Tel: +420 225 152 050 Fax: +420 225 152 051 E-mail: info@profiber.eu Web: www.profiber.eu

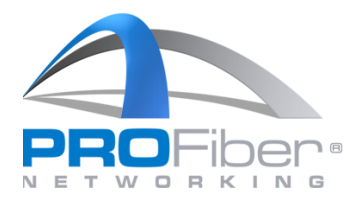

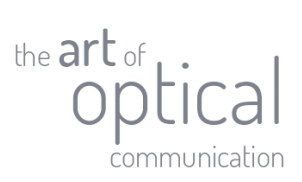

ertifier OLTS 🖥 FasTesT **Test Configuration** Next Acquisition Fiber type / W Start **Duplicate Test Configuration** Default One test core asTesT OS1 Singlem Example fo Name: PROFiber (1cord, side-by-side) IEC-61280-4-2-method-A 💥 1310 nm One test con TIA-568-C.3 I... H 🗙 1550 nm Example fo OK Save New Cancel ORL, 2 conne 💥 1625 nm enu Example for ISO\_IEC\_11801 Certification Test Configura One test cord, Reference grade, ORL, 2 connections, ISO/IEC 11801-2010 File . OS2 Singlemo Example for ISO\_IEC\_14763 Certification One test cord. Reference grade: ORL 2 connections. ISO/IEC 14763-3:2012 Esc 1 2 3 4 5 6 7 8 9 0 4 End q W e Z u 0 Home p . Enter d Caps a S g h 公 b n m  $\hat{\mathbf{U}}$ Ctrl Alt Ins Del

Po tom, co zadáme daný název, stiskneme "OK" a nová konfigurace testu se uloží.

**4 |** Strana

E-mail: info@profiber.eu Web: www.profiber.eu

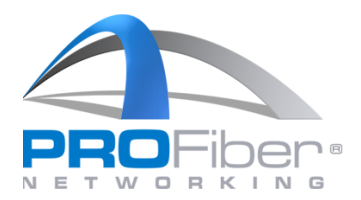

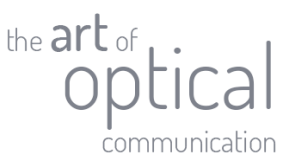

### 2. <u>ÚPRAVA KONFIGURACE TESTU</u>

Zkontrolujeme si, že máme vybranou konfiguraci **"PROFiber (1cord,side-by-side) IEC-61280-4-2method-A**" tečkou vedle konfigurace a následně stiskneme tlačítko **"Modify**".

| FasTesT        | Fest Configuration                                                                                                    | ertifier OLTS 🗟 |
|----------------|----------------------------------------------------------------------------------------------------|-----------------|
| Fiber type / V | Next Acquisition                                                                                                    | Start           |
| OS1 Singlem    | ORL, 2 connections, Custom Pass/Fail Thresholds                                                                                                   | FasTesT         |
| 🗙 1310 nm      | Example for Combined Certification<br>One test cord, Reference grade, ORL, 2 connections, ISO/IEC 11801-2010, ISO/IEC 14763-3:2012, TIA-568-C.3 I |                 |
| × 1550 nm      | Example for Custom Thresholds<br>ORL, 2 connections, Custom Pass/Fail Thresholds                                                                  | Save New        |
| Test Configura | Example for ISO_IEC_11801 Certification<br>One test cord, Reference grade, ORL, 2 connections, ISO/IEC 11801-2010                                 | enu<br>File 🕨   |
| OS2 Singlemor  | Example for ISO_IEC_14763 Certification<br>One test cord, Reference grade, ORL, 2 connections, ISO/IEC 14763-3:2012                               | entification    |
|                | Example for TIA_568 Certification<br>One test cord, Reference grade, ORL, 2 connections, TIA-568-C.3 Inside Plant                                 | Configuration   |
| (              | ROFiber (1cord, side-by-side) IEC-61280-4-2-method-A<br>RL, 2 connections, Custom Pass/Fail Thresholds                                            | r Preferences   |
|                |                                                                                                    | Tools           |
|                | Duplicate Modify Delete Apply to Import Export                                                                                                    |                 |
| Defails        | Close                                                                                                    | 00              |

Otevře se nám okno pro úpravu konfigurace testu. V roletce **"Reference method:**" vybereme možnost **"One test cord**".

| er ty                                                                                                    | Properties Link Defini    | tion FasTesT Pass/Fail   | OPM Pass/Fail   | ORL Pass/Fail |       |              |                 | t    |
|----------------------------------------------------------------------------------------------------|---------------------------|--------------------------|-----------------|---------------|-------|--------------|-----------------|------|
| S1 S                                                                                                    | i Name:                   | PROFiber (1cord, side    | -by-side) IEC-6 | 1280-4-2-meth | nod-A |              |                 | ] [1 |
| 13                                                                                                    | Reference method:         | Unspecified              | •               | >             |       |              |                 |      |
| <15 16</td <td>Test cord type:</td> <td>Unspecified</td> <td>*</td> <td></td> <td></td> <td></td> <td></td> <td>e</td> | Test cord type:           | Unspecified              | *               |               |       |              |                 | e    |
| est Cor                                                                                                    | Bidirectional loss:       | Worst value              | -               |               |       |              |                 | 5    |
| 52 Sin                                                                                                    | Unidirectional Pass/Fail: | Yes                      | *               |               |       |              |                 | atic |
|                                                                                                    | Duplex measurement:       | Unidirectional           | •               |               |       |              |                 |      |
|                                                                                                    | Link ORL measurement:     | Yes                      | ٨               |               |       |              |                 | ren  |
|                                                                                                    | PON mode:                 | Unspecified              | ÷               |               |       |              |                 |      |
|                                                                                                    | Note: Link ORL can be me  | easured only in singlemo | ode FasTesT (s  | implex).      |       | Revert to Fa | actory Settings | IS   |
|                                                                                                    |                           |                          |                 |               |       | [            |                 |      |

#### **5 |** Strana

**PROFiber Networking CZ s.r.o.** Mezi Vodami 205/29 143 00 Praha 4 Česká republika IČO: 27894754 DIČ: CZ27894754 Tel: +420 225 152 050 Fax: +420 225 152 051 E-mail: info@profiber.eu Web: www.profiber.eu

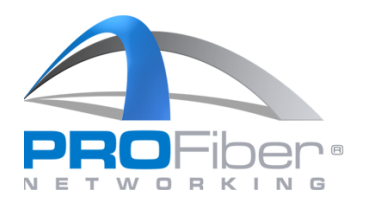

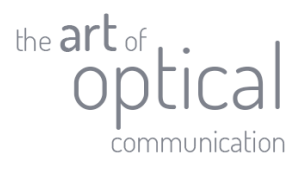

| FasTe       | Test Configuration - PRO  | Fiber (1cord, side-by-side | e) IEC-61280                 | -4-2-method-  | A             |                |
|-------------|---------------------------|----------------------------|------------------------------|---------------|---------------|----------------|
| Fiber ty    | Properties Link Defini    | tion FasTesT Pass/Fail (   | OPM Pass/Fail                | ORL Pass/Fail |               | t              |
| OS1 S       | Name:                     | PROFiber (1cord, side-b    | oy-side) IEC-6               | 1280-4-2-met  | hod-A         | sT             |
| <b>X</b> 13 | Reference method:         | Unspecified                | -                            |               |               |                |
| × 15        | Test cord type:           | Unspecified                |                              |               |               | e Ne           |
| Test Cor    | Bidirectional loss:       | One test cord              |                              |               |               |                |
| OS2 Sin     | Unidirectional Pass/Fail: | Two test cord              |                              |               |               | ation          |
|             | Duplex measurement:       | Three test cord            |                              |               |               |                |
|             | Link ORL measurement:     | Yes                        |                              |               |               |                |
|             | PON mode:                 | Unspecified                | Ŧ                            |               |               | inence:        |
|             | Note: Link ORL can be m   | easured only in singlemod  | l <mark>e FasTesT (</mark> s | implex).      | Revert to Fac | ctory Settings |
|             |                           |                            |                              |               | ОК            | Cancel         |
| efault      |                           |                            |                              |               |               |                |

V roletce **"Test cord type:**" vybereme možnost **"Unspecified**". Potom se nás měřidlo při nastavování reference vždy zeptá, jaké používáme konektory na měřicích šňůrách (viz kap. 5). Při volbě měřicí metody 1-cord/2-cord/3-cord/ se potom objeví zaškrtávací políčko **"Reference grade test cords**" Pokud pracujeme přesně podle normy ČSN EN 61280-4-2 ed. 2 nebo normy ISO/IEC 14763-3, potom musíme na měřichách šňůrách používat konektory referenční kvality (Reference grade connectors) s vložným útlumem IL < 0.2 dB.

| asTe  | Test Configuration - PRO  | Fiber (1cord, side-by-si | ide) IEC-61280                 | -4-2-method-A     |                           | r OL  |
|-------|---------------------------|--------------------------|--------------------------------|-------------------|---------------------------|-------|
| FasTe | Properties Link Defin     | ition FasTesT Pass/Fail  | OPM Pass/Fail                  | ORL Pass/Fail     |                           | t     |
| er ty | Name:                     | PROFiber (1cord, side    | e-by-side <mark>)</mark> IEC-6 | 1280-4-2-method-/ | A                         | ST    |
| 51 Si | Reference method:         | One test cord            | -                              |                   |                           | hr    |
| 15    | Test cord type:           | Unspecified              | ×                              | >                 |                           | e 1   |
| t Cor | Bidirectional loss:       | Worst value              | •                              |                   |                           |       |
| Sin   | Unidirectional Pass/Fail: | Yes                      | Ŧ                              |                   |                           | ation |
| 100   | Duplex measurement:       | Unidirectional           | •                              |                   |                           | 100   |
|       | Link ORL measurement:     | Yes                      | •                              |                   |                           | Juran |
|       | PON mode:                 | Unspecified              | ۲                              |                   |                           | le    |
|       | Note: Link ORL can be m   | easured only in singlem  | ode FasTesT (s                 | implex).          | Revert to Factory Setting | IS IS |
|       |                           |                          |                                |                   | OK Canc                   | el    |
| 1#    |                           |                          |                                |                   |                           |       |

#### **6 |** Strana

**PROFiber Networking CZ s.r.o.** Mezi Vodami 205/29 143 00 Praha 4 Česká republika

IČO: 27894754 DIČ: CZ27894754 Tel: +420 225 152 050 Fax: +420 225 152 051 E-mail: info@profiber.eu Web: www.profiber.eu

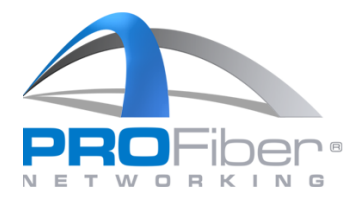

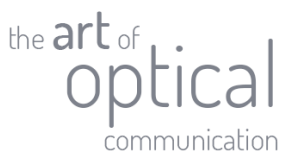

Pokud chceme v pracovním postupu závazně předpsat, že na měřicích šňůrách jsou konektory referenční kvality (IL  $\leq$  0,2 dB), pak vybereme "**Reference grade**". Pokud chceme limit uvolnit a pevně předpsat, že na měřicích šňůrách jsou konektory běžné kvality (IL  $\leq$  0,5 dB), pak vybereme "**Standard grade**" – viz snímek níže

| FasTe    | Test Configuration - PRO  | iber (1cord, side-by-sid | le) IEC-61280   | -4-2-method-  | A     |                 |              | r OLTS 🖻 |
|----------|---------------------------|--------------------------|-----------------|---------------|-------|-----------------|--------------|----------|
| Fiber ty | Properties Link Defini    | tion FasTesT Pass/Fail   | OPM Pass/Fail   | ORL Pass/Fail |       |                 |              | _t<br>sT |
| 031 31   | Name:                     | PROFiber (1cord, side    | -by-side) IEC-6 | 1280-4-2-met  | hod-A |                 |              |          |
| × 13     | Reference method:         | One test cord            | •               |               |       |                 |              |          |
| × 15     | Test cord type:           | Unspecified              | -               |               |       |                 |              | e New    |
| Test Co  | Bidirectional loss:       | Unspecified              |                 |               |       |                 |              |          |
| OS1 Sin  | Unidirectional Pass/Fail: | Reference grade          |                 |               |       |                 |              | ation    |
|          | Duplex measurement:       | Standard grade           |                 |               |       |                 |              |          |
|          | Link ORL measurement:     | Yes                      |                 |               |       |                 |              | juracion |
|          | PON mode:                 | Unspecified              | Ŧ               |               |       |                 |              | rences   |
|          |                           |                          |                 |               | -     |                 |              | S        |
|          | Note: Link ORL can be m   | easured only in singlemo | de FasTesT (s   | implex).      |       | Revert to Facto | ory Settings |          |
|          |                           |                          |                 |               |       | ок              | Cancel       |          |
| Default  |                           |                          |                 |               |       |                 |              |          |

V našem vzorovém souboru je ponechán dle doporučení nahoře na předešlé straně "Test cord type:" jako "Unspecified".

| er typ | Properties       | Link Definition | FasTesT Pass/Fail     | OPM Pass/Fail   | ORL Pass/Fail |      |               |               | t               |
|--------|------------------|-----------------|-----------------------|-----------------|---------------|------|---------------|---------------|-----------------|
| 52 Si  | Name:            | P               | ROFiber (1cord, side  | -by-side) IEC61 | 280-4-2-meth  | od-A |               |               | ] <sup>st</sup> |
| 13     | Reference me     | thod: C         | ne test cord          | ÷               |               |      |               |               |                 |
| 15     | Test cord type   | e: U            | inspecified           | •               |               |      |               |               | e               |
| t Cor  | Bidirectional lo | ss: U           | inspecified           |                 |               |      |               |               |                 |
| Sin    | Unidirectional   | Pass/Fail: R    | eference grade        |                 |               |      |               |               | ation           |
|        | Duplex measu     | rement: S       | tandard grade         |                 |               |      |               |               |                 |
|        | Link ORL meas    | surement: Y     | es                    |                 |               |      |               |               | ren             |
|        | PON mode:        | U               | nspecified            | Ť               |               |      |               |               | ls              |
|        | Note: Link OR    | L can be measu  | ured only in singlemo | ode FasTesT (s  | mplex).       |      | Revert to Fac | tory Settings |                 |
|        |                  |                 |                       |                 |               |      | 011           |               |                 |

#### **7 |** Strana

**PROFiber Networking CZ s.r.o.** Mezi Vodami 205/29 143 00 Praha 4 Česká republika IČO: 27894754 DIČ: CZ27894754 Tel: +420 225 152 050 Fax: +420 225 152 051 E-mail: info@profiber.eu Web: www.profiber.eu

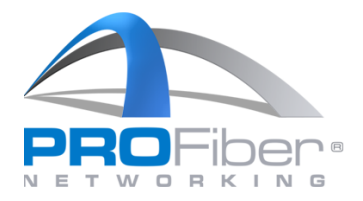

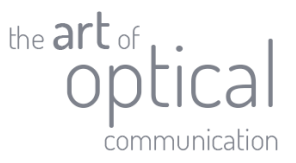

Dále zkontrolujeme, že pole **"Biderectional loss**" má hodnotu **"Worst value**". To znamená, že výsledek měření v obou směrech je ta horší ze 2 hodnot vložného útlumu. Pokud bychom zvolili **"Average**", tak zobrazený výsledek měření v obou směrech bude průměrná hodnota ze 2 hodnot vl<u>ožného útlumu.</u>

| 2 Sin       Name:       PROFiber (1cord, side-by-side) IEC61280-4-2-method-A         13       Reference method:       One test cord         15       Test cord type:       Unspecified         16       Bidirectional loss:       Worst value         Sin       Unidirectional Pass/Fail:       Worst value         Duplex measurement:       Average | rties Link Definition Fa | FasTesT Pass/Fail OPM Pass/Fail     | ORL Pass/Fail                      | t     |
|----------------------------------------------------------------------------------------------------|--------------------------|-------------------------------------|------------------------------------|-------|
| 13       Reference method:       One test cord         15       Test cord type:       Unspecified         16       Bidirectional loss:       Worst value         Sin       Unidirectional Pass/Fail:       Worst value         Duplex measurement:       Average                                                                                      | PROF                     | DFiber (1cord, side-by-side) IEC61. | 280-4-2-method-A                   | ST    |
| 15       Test cord type:       Unspecified         16       Bidirectional loss:       Worst value         Sinv       Unidirectional Pass/Fail:       Worst value         Duplex measurement:       Average         Link ORL measurement:       Yes                                                                                                    | ce method: One f         | e test cord 👻                       |                                    | hr    |
| Cor<br>Bidirectional loss: Worst value<br>Unidirectional Pass/Fail: Worst value<br>Duplex measurement: Average                                                                                                    | rd type: Unsp            | specified 👻                         |                                    | e I   |
| Sin Unidirectional Pass/Fail: Worst value Duplex measurement: Yes                                                                                                    | onal loss: Wors          | rst value                           |                                    |       |
| Duplex measurement: Average                                                                                                    | tional Pass/Fail: Wors   | rst value                           |                                    | ation |
| Link ORL measurement: Yes                                                                                                    | measurement: Avera       | erage                               |                                    | aurot |
|                                                                                                    | L measurement: Yes       | •                                   |                                    | gurad |
| PON mode: Unspecified -                                                                                                    | ode: Unsp                | specified 👻                         |                                    | le    |
| Note: Link ORL can be measured only in singlemode FasTesT (simplex).                                                                                                    | ink ORL can be measured  | ed only in singlemode FasTesT (sir  | nplex). Revert to Factory Settings |       |

Pokud pracujete s certifikačními měřicími přístroji s funcionalitou iCERT, je třeba ještě v roletce **"Duplex measurement:**" vybrat možnost **"Bidirectional**".

| er typ | Properties Link De       | finition | FasTesT Pass/Fail    | OPM Pass/Fail   | ORL Pass/Fail     |                            | t     |
|--------|--------------------------|----------|----------------------|-----------------|-------------------|----------------------------|-------|
| 51 Si  | Name:                    | PR       | OFiber (1cord, side  | -by-side) IEC61 | .280-4-2-method-A |                            | ST    |
| 13     | Reference method:        | Or       | ne test cord         | +               |                   |                            | hr    |
| 15     | Test cord type:          | Ur       | specified            | *               |                   |                            | e I   |
| t Coi  | Bidirectional loss:      | W        | orst value           | -               |                   |                            | 8     |
| 2 Sin  | Unidirectional Pass/Fail | Ye       | s                    | *               |                   |                            | ation |
|        | Duplex measurement:      | Bi       | directional          | -               |                   |                            |       |
|        | Link ORL measuremen      | t: Ur    | idirectional         |                 |                   |                            | jurau |
|        | PON mode:                | Bi       | directional          |                 |                   |                            | erenc |
|        | Note: Link ORL can be    | measu    | red only in singlemo | ode FasTesT (s  | mplex).           | Revert to Factory Settings |       |
|        |                          |          |                      |                 |                   | OK Cascal                  |       |

#### **8 |** Strana

**PROFiber Networking CZ s.r.o.** Mezi Vodami 205/29 143 00 Praha 4 Česká republika

IČO: 27894754 DIČ: CZ27894754 Tel: +420 225 152 050 Fax: +420 225 152 051 E-mail: info@profiber.eu Web: www.profiber.eu

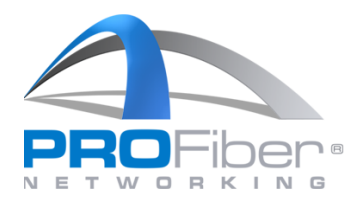

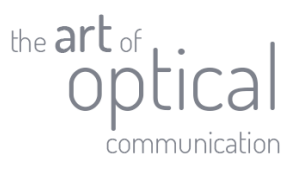

| er typ  | Properties Link Defin     | ition FasTesT Pass/Fail OF | M Pass/Fail | DRL Pass/Fail               | *       |
|---------|---------------------------|----------------------------|-------------|-----------------------------|---------|
| 52 Si   | Name:                     | PROFiber (1cord, side-by   | -side) IEC6 | 80-4-2-method-A             | sT      |
| 13      | Reference method:         | One test cord              | Ŧ           |                             | hr      |
| 15      | Test cord type:           | Unspecified                | *           |                             | e 1     |
| st Co   | Bidirectional loss:       | Worst value                | •           |                             |         |
| )S2 Sin | Unidirectional Pass/Fail: | Yes                        | v           |                             | ation   |
|         | Duplex measurement:       | Bidirectional              | -           |                             | aurat   |
|         | Link ORL measurement:     | Yes                        |             |                             |         |
|         | PON mode:                 | Unspecified                | ۲           |                             | le le   |
|         | Note: Link ORL can be m   | easured only in singlemode | FasTesT (s  | nplex). Revert to Factory S | ettings |

Dále nastavíme limity pro vyhodnocení měřené trasy. Jdeme tedy do záložky "FasTesT Pass/Fail".

V záložce "**FasTesT Pass/Fail**" zkontrolujte, že máte nastavené správné limity pro vyhodnocení měřené trasy. Pokud během měření nechcete vyhodnocovat, zda trasa splňuje předepsané limity přenosových parametrů, nechejte políčka prázdná, jak je ukázáno na snímku. Pozor však při editaci limitů. Je potřeba zvlášť nastavit limity pro typ vlákna OS1 (vnitřní kabeláž) a limity pro typ vlákna OS2 (vnější kabelová trasa).

|                      |            |                                  |                            | 1972                           |                          |                            |                        |              |
|----------------------|------------|----------------------------------|----------------------------|--------------------------------|--------------------------|----------------------------|------------------------|--------------|
| Fiber typ            | Properties | Link Definition Fas              | TesT Pass/Fail OP          | M Pass/Fail OR                 | L Pass/Fail              |                            |                        | t            |
| OS1 Sil              | < Back     |                                  | Cust                       | om Pass/Fail Th                | resholds                 |                            |                        | sT           |
| × 13<br>× 15<br>× 16 | Edit:      | 052 💌                            | Wavelength<br>(nm)<br>1310 | Link Loss<br>(dB)<br>Min. Max. | Min.<br>Link ORL<br>(dB) | Max.<br>Link Length<br>(m) |                        | ) 📑<br>e New |
| est Cor<br>0S1 Sin   | Dynamic    | < loss thresholds<br>loss budget | 1550<br>1625               |                                | g                        | 8                          |                        | ation        |
|                      |            |                                  |                            |                                |                          |                            |                        | guration     |
|                      |            |                                  |                            |                                |                          |                            |                        | rences       |
|                      |            |                                  |                            |                                |                          |                            |                        | 22           |
|                      |            |                                  |                            |                                |                          |                            |                        | ls           |
|                      |            |                                  |                            |                                |                          | Reve                       | rt to Factory Settings | ls           |

#### 9 | Strana

**PROFiber Networking CZ s.r.o.** Mezi Vodami 205/29 143 00 Praha 4 Česká republika

IČO: 27894754 DIČ: CZ27894754 Tel: +420 225 152 050 Fax: +420 225 152 051 E-mail: info@profiber.eu Web: www.profiber.eu

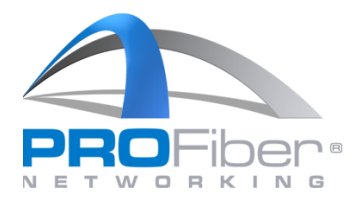

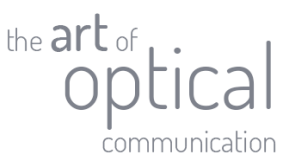

Na příkladu níže jsou nastaveny limity pro vložný útlum trasy s OS2 vláknem IL 2,20 dB/1,90 dB/2,00 dB (pro 1310 nm/ 1550 nm/ 1625 nm), zatímco pro optický útlum odrazu ORL a délku trasy L limity nastaveny nejsou. Tímto jsme nastavili konfiguraci měřicí metody. Klikneme na "**OK**".

| FasTe                                                            | Test Configura | tion - Default  |                                          |                                                   |                          |                            |                         | r OLTS       |
|------------------------------------------------------------------|----------------|-----------------|------------------------------------------|---------------------------------------------------|--------------------------|----------------------------|-------------------------|--------------|
| Fiber typ                                                        | Properties     | Link Definition | FasTesT Pass/Fail                        | OPM Pass/Fail OR                                  | L Pass/Fail              |                            |                         | t            |
| OS1 Sil                                                          | < Back         |                 |                                          | Custom Pass/Fail Th                               | resholds                 |                            |                         | sT           |
| <ul> <li>13</li> <li>15</li> <li>16</li> <li>Test Cor</li> </ul> | Edit:          | OS2 -           | Waveleng<br>(nm)<br>1310<br>1550<br>1625 | th Link Loss<br>(dB)<br>Min. 2,20<br>1,90<br>2,00 | Min.<br>Link ORL<br>(dB) | Max.<br>Link Length<br>(m) |                         | e New        |
| OS1 Sing                                                         | Dynamic        | loss budget     |                                          |                                                   |                          | ,                          |                         | ation        |
|                                                                  |                |                 |                                          |                                                   |                          |                            |                         | juration<br> |
|                                                                  |                |                 |                                          |                                                   |                          |                            |                         | ls           |
|                                                                  |                |                 |                                          |                                                   |                          | Reve                       | ert to Factory Settings |              |
| Default                                                          |                |                 |                                          |                                                   |                          |                            | OK Cancel               |              |

Pokud zadáváme předem vypočtené limity vložného útlumu, je důležité mít vypnutou funkci **"Dynamic loss budget**", jak je vidět na obrázku výše. Stejně tak je důležité mít tuto funkci vypnutou, pokud žádné limity vložného útlumu nechceme do měřidla zadávat (limity pak vyhodnotíme až následně na počítači v sw FastReposter3).

Tímto uvedeným postupem jsme vytvořili požadovanou konfiguraci testu, a máme ji uloženou pro další využití.

#### 10 | Strana

E-mail: info@profiber.eu Web: www.profiber.eu

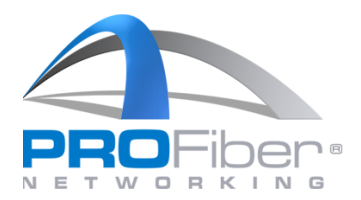

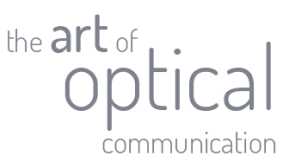

## 3. NATAVENÍ UŽIVATELSKÝCH PŘEDVOLEB (ZOBRAZENÍ JEDNOTEK MĚŘIDLEM)

Dále potřebujeme zkontrolovat a nastavit "User Preferences". Otevřeme "User Preferences".

| Fiber type / Wavelengths       Reference         OS1 Singlemode       EXFO one test cord with MAX-945-SM3-EA (1732723).<br>20.7.2023, 13:16:36, reference grade.       Start         I 1310 nm       20.7.2023, 13:16:36, reference grade.       Image: Configuration of the start of the start of the | FasTesT                          | Link View       | Details         | Results                 | Messages                 | Main                          | Fiber Certifier OLTS 🗟               |
|----------------------------------------------------------------------------------------------------|----------------------------------|-----------------|-----------------|-------------------------|--------------------------|-------------------------------|--------------------------------------|
| 20.7.2023, 13:16:36, reference grade.                                                                                                    | Fiber type / \<br>OS1 Singler    | Vavelengths     | Refe            | rence<br>O one test cor | d with MAX-945-          | -SM3-EA (1732723).            | - Start<br>FasTesT                   |
| Test Configuration: PROFiber (1cord, side-by-side) IEC-61280-4-2-method-A       Main Menu         OS1 Singlemode       ✓ Link ORL       Custom Pass/Fail Thresholds         Identification       Test Configuration         User Preferences       Test Configuration                                                                                                    | × 1310 n<br>× 1550 n<br>× 1625 n | n<br>n          | 20.7            | 7.2023, 13:16:          | 36, reference gr         | set New Reference             | Open Save New                        |
| Identification         Test Configuration         User Preferences                                                                                                    | Test Configur                    | ation: PROFibe  | er (1cord, side | -by-side) IEC-6         | 1280-4-2-metho<br>Custom | d-A<br>n Pass/Fail Thresholds | Main Menu     File                   |
| User Preferences                                                                                                    |                                  |                 |                 |                         |                          |                               | Identification<br>Test Configuration |
|                                                                                                    |                                  |                 |                 |                         |                          |                               | User Preferences                     |
|                                                                                                    | PROFiber (1co                    | d, side-by-side | e) IEC-61280-4  | I-2-method-A            |                          |                               | 0 0 0                                |

V záložce **"General**" zkontrolujeme, že vzdálenosti se ukládají **v metrech** a referenční úroveň výkonu se zobrazuje v jednotkách **dBm**. Pokud tak zadáno, potvrdíme **"OK**".

| FasTesT                                                                                              | User Preferences                                                                                                    |                                                                                                    | Certifier OLTS   |
|----------------------------------------------------------------------------------------------------|----------------------------------------------------------------------------------------------------|----------------------------------------------------------------------------------------------------|------------------|
| Fiber type / Wa<br>OS1 Singlemo<br>1310 nm<br>1550 nm<br>1625 nm<br>Test Configurat<br>OS1 Singlemod | General     OPM       Display and Notifications     Distance unit:     m (meters)       Default view unit:     dBm     dBm       Default view displayed on new measurement     Default view:     Link View       Sound notification     Real-time continuity       Calibration date verification | Data and File Management          Warn when measurement is being discarded         Automatically store measurement         Only if Pass         Default save folder:         \Data\My Documents\OLTS         Functionalities         Limited remote functionalities         FOT-930/FTB-3930 compatibility         Revert to Factory Settings | Start<br>PasTesT |
| PROFiber (1cord,                                                                                     | , side-by-side) IEC-61280-4-2-method-A                                                                                                    | OK Cancel                                                                                                    | ] @ @            |

Poznámka: Zobrazovat délky v metrech je vhodné pro krátké trasy do 1 km (LAN, datacentra). Pro metropolitní a dálkové trasy přes 10 km je přehlednější zobrazovat délky trasy v kilometrech.

#### **11 |** Strana

**PROFiber Networking CZ s.r.o.** Mezi Vodami 205/29 143 00 Praha 4 Česká republika IČO: 27894754 DIČ: CZ27894754 Tel: +420 225 152 050 Fax: +420 225 152 051 E-mail: info@profiber.eu Web: www.profiber.eu

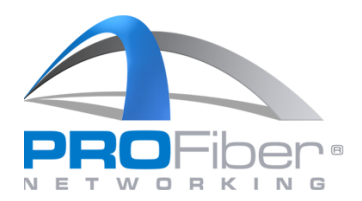

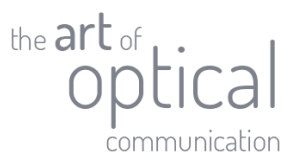

## 4. NATAVENÍ IDENTIFIKÁTORŮ NÁMĚRU

Další nastavení musíme provést v menu "Identification".

| FasTesT Link View                                                           | Details        | Results                                   | Messages                                   | Main                               | Fiber Certifier OLTS 🗟                                        |
|-----------------------------------------------------------------------------|----------------|-------------------------------------------|--------------------------------------------|------------------------------------|---------------------------------------------------------------|
| Fiber type / Wavelengths<br>OS1 Singlemode<br>1310 nm<br>1550 nm<br>1625 nm | Refei          | rence<br>O one test coi<br>7.2023, 13:16: | rd with MAX-945-SM<br>:36, reference grade | 3-EA (1732723).<br>Set New Referen | Ce Start<br>FasTesT<br>Open Save New<br>Main Menu             |
| OS1 Singlemode                                                              | ✓ Link ORL     |                                           | Custom Pa                                  | ss/Fail Thresholds                 | File Identification Test Configuration User Preferences Tools |
| ROFiber (1cord, side-by-side                                                | e) IEC-61280-4 | -2-method-A                               | 1                                          |                                    | -000                                                          |

Nastavení Fiber\_ID a inkrementace (tzn. identifikátorů náměru) je důležité pro následné vyhodnocování optické trasy. Když provedeme nastavení identifikátorů, potvrdíme "OK".

| FasTesT                      | Identification            |                       |                    |                  | rtifier OLTS           |
|------------------------------|---------------------------|-----------------------|--------------------|------------------|------------------------|
|                              |                           |                       | Apply to:          | Next Acquisition |                        |
| Fiber type /                 | Identifier                | Value                 | Incremen           | t File name      | Start                  |
| OS1 Single                   | Job ID                    |                       |                    |                  | astest                 |
| 🗙 1310                       | n Company                 |                       |                    |                  |                        |
| × 1550                       | n Customer                |                       |                    |                  |                        |
| 1625                         | Operator A                |                       |                    |                  | Save Ne                |
|                              | Operator B                |                       |                    |                  |                        |
| Test Config                  | Comments                  |                       |                    |                  | File D                 |
| OS1 Singler                  | Cable ID                  | Cable                 | Not 20             | thre 🗙           | ntification            |
|                              | Fiber ID                  | Fiber                 |                    | 1                |                        |
|                              | None                      |                       | INOT aC            | tive             | Configuratio           |
|                              |                           |                       | Not ac             | tive             | Preferences            |
| Klíčové je                   | nastaveni                 | í číslování           | Separator:         | Underscore (_)   | •                      |
| měřených t                   |                           | taž počtu             | Increment          | Clear Values     | Tools                  |
| merenych t                   | ias, vce                  | the poctu             |                    |                  |                        |
| nlatných                     | číslic                    | v sekci               | Revert to Fact     | ory Settings     |                        |
|                              |                           | V Server              |                    | ОК               | Cancel 🕜 [             |
| "Increment…                  | `` <i>—</i> ##``          |                       |                    |                  |                        |
| DPOChar (1                   | <b>5</b> 0                |                       |                    |                  |                        |
| PROFIDER (1                  | 0                         |                       | <b>12  </b> Strana |                  |                        |
|                              |                           |                       |                    |                  |                        |
| PROFiber Ne<br>Mezi Vodami 2 | <b>tworking CZ s.r.o.</b> | IČO: 27894754         | E-mail: info@p     | rofiber.eu Web   | : www.profiber.eu      |
| 143 00 Praha                 | 1                         | Tel: +420 225 152 050 | DDOEihan Mata      |                  | ie engležnost senser f |

Tel: +420 225 152 050

Fax: +420 225 152 051

Česká republika

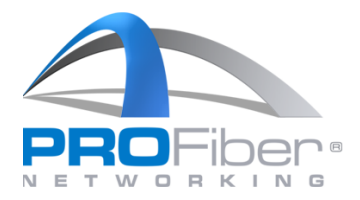

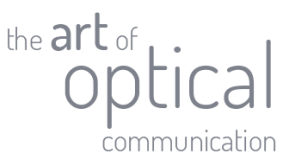

## 5. ODEČTENÍ HODNOTY REFERENCE

Před každým měřením je třeba nastavit referenci pomocí měřicích patchcordů. Před odečtením reference je třeba zkontrolovat, že máme nastavené vlnové délky, na kterých chceme měřit a odpovídající typ vlákna. Pokud měříme vnější kabelovou trasu, tak v roletce **"Fiber type / Wavelengths**" vybereme možnost **"OS2 Singlemode**".( Pokud měříme jen vnitřní kabeláž v budově, ponecháme variantu **"OS1 Singlemode**".)

| FasTesT                                                                               | Link View                | Details    | Results | Messages | Main                   | Fiber Certifier OLTS |
|---------------------------------------------------------------------------------------|--------------------------|------------|---------|----------|------------------------|----------------------|
| Fiber type / W                                                                        | /avelengths              | Refer      | ence    |          |                        | Start<br>FasTesT     |
| <ul> <li>1210 or</li> <li>1550 nn</li> <li>1625 nn</li> <li>Test Configura</li> </ul> | n<br>n<br>ation: Default |            |         |          | Set New Refe           | erence               |
| OS1 Singlemo                                                                          | de                       | V Link ORL |         | Custo    | m Pass/Fail Thresholds | File 🕨               |
| -                                                                                     |                          |            |         |          |                        | Identification       |
|                                                                                       |                          |            |         |          |                        | Test Configuration   |
|                                                                                       |                          |            |         |          |                        | User Preferences     |
|                                                                                       |                          |            |         |          |                        | Tools                |
| FasTesT                                                                               | Link View                | Details    | Results | Messages | Main                   | Fiber Certifier OLTS |
| Fiber type / V                                                                        | /avelengths              | Keter      | ence    |          |                        | Start<br>FasTesT     |
| OS1 Singler<br>OS1 Singler                                                            | iode<br>iode             |            |         |          |                        | Open Save Net        |
| 🗶 1625 nm                                                                             | n                        |            |         |          | Set New Refe           | erence Main Menu     |
| Test Conngan<br>OS1 Singlemo                                                          | de                       | V Link ORL |         | Custo    | m Pass/Fail Thresholds | File 🕨               |
|                                                                                       |                          |            |         |          |                        | Identification       |
|                                                                                       |                          |            |         |          |                        | Test Configuration   |
|                                                                                       |                          |            |         |          |                        | User Preferences     |
|                                                                                       |                          |            |         |          |                        | Tools                |
|                                                                                       |                          |            |         |          |                        | 00                   |

#### **13 |** Strana

**PROFiber Networking CZ s.r.o.** Mezi Vodami 205/29 143 00 Praha 4 Česká republika IČO: 27894754 DIČ: CZ27894754 Tel: +420 225 152 050 Fax: +420 225 152 051 E-mail: info@profiber.eu Web: www.profiber.eu

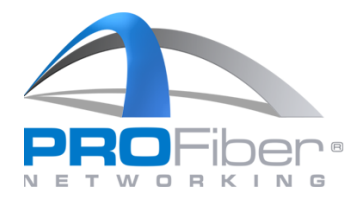

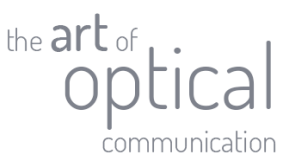

Zkontrolujeme, že máme vybrané všechny vlnové délky, které chceme měřit (v našem případě všechny tři). Jestli je vlnová délka vybrána a budeme jí měřit poznáme podle toho, zda je vlevo ve čtverečku křížek. Na obrázku je rovněž zaškrtnuto měření optického útlumu odrazu ORL linky. Toto měření je možné pouze tehdy, pokud je měřidlo vybaveno funkcionalitou ORL (označení měřidla je MAX-945-...)

| FasTesT Link                                                          | : View Details       | Results      | Messages     | Main              | Fiber Certifier OLTS |
|-----------------------------------------------------------------------|----------------------|--------------|--------------|-------------------|----------------------|
| Fiber type / Wavele<br>52 Singlem de<br>1310 nm<br>1550 nm<br>1625 nm | ngths Refe           | erence       |              | Set New Reference | Start<br>FasTesT     |
| Net Configuration:<br>OS2 Singlemode                                  | Default<br>✓ Link OR | 2            | Custom Pass/ | Fail Thresholds   |                      |
|                                                                       |                      |              |              |                   | Test Configuration   |
|                                                                       |                      |              |              |                   | Tools                |
| PROFiber (1cord, sid                                                  | e-by-side) IEC-61280 | 4-2-method-A |              |                   | 000                  |

Odečtení reference začneme stisknutím "Set New Reference".

| FasTesT                                                                               | Link View                                            | Details       | Results    | Messages | Main                    | Fiber Certifier OLTS                                              |
|---------------------------------------------------------------------------------------|------------------------------------------------------|---------------|------------|----------|-------------------------|-------------------------------------------------------------------|
| Fiber type / V<br>OS2 Singlen<br>X 1310 nr<br>X 1550 nr<br>X 1625 nr<br>Test Configur | Vavelengths<br>node<br>m<br>m<br>m<br>ation: Default | Refer         | rence      |          | Set New Reference       | - Start<br>FasTesT                                                |
| OS2 Singlemo                                                                          | ode                                                  | ✓ Link ORL    |            | Custo    | om Pass/Fail Thresholds | Identification<br>Test Configuration<br>User Preferences<br>Tools |
| PROFiber (1cor                                                                        | d, side-by-side)                                     | IEC-61280-4-2 | 2-method-A |          |                         | -0000                                                             |

#### **14 |** Strana

**PROFiber Networking CZ s.r.o.** Mezi Vodami 205/29 143 00 Praha 4 Česká republika

IČO: 27894754 DIČ: CZ27894754 Tel: +420 225 152 050 Fax: +420 225 152 051 E-mail: info@profiber.eu Web: www.profiber.eu

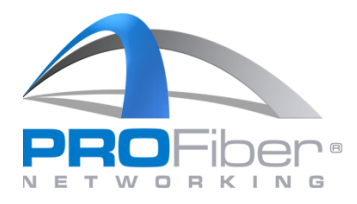

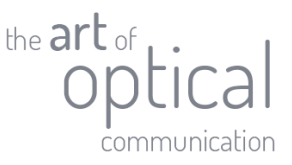

Otevře se okno "**Method**" pro odečtení reference. Zde pouze zkontrolujeme, že máme vybranou možnost "**EXFO one test cord**".

Konfigurace testu je defaulně připravena (dle kap. 2) na použití měřicích šňůr s konektory referenční kvality (IL  $\leq$  0,2 dB) "**Reference-grade test cords**" přesně tak, jak předepisuje norma ČSN EN 61280-4-2 ed. 2 nebo dle IEC 14763-3. Pokud však používáme na měřicích šňůrách konektory standartní kvality (standard grade, IL  $\leq$  0,5 dB), je potřeba odznačit zaškrtávací pole "**Reference-grade test cords**" – viz snímek níže. Následně klikneme na "**Next** >".

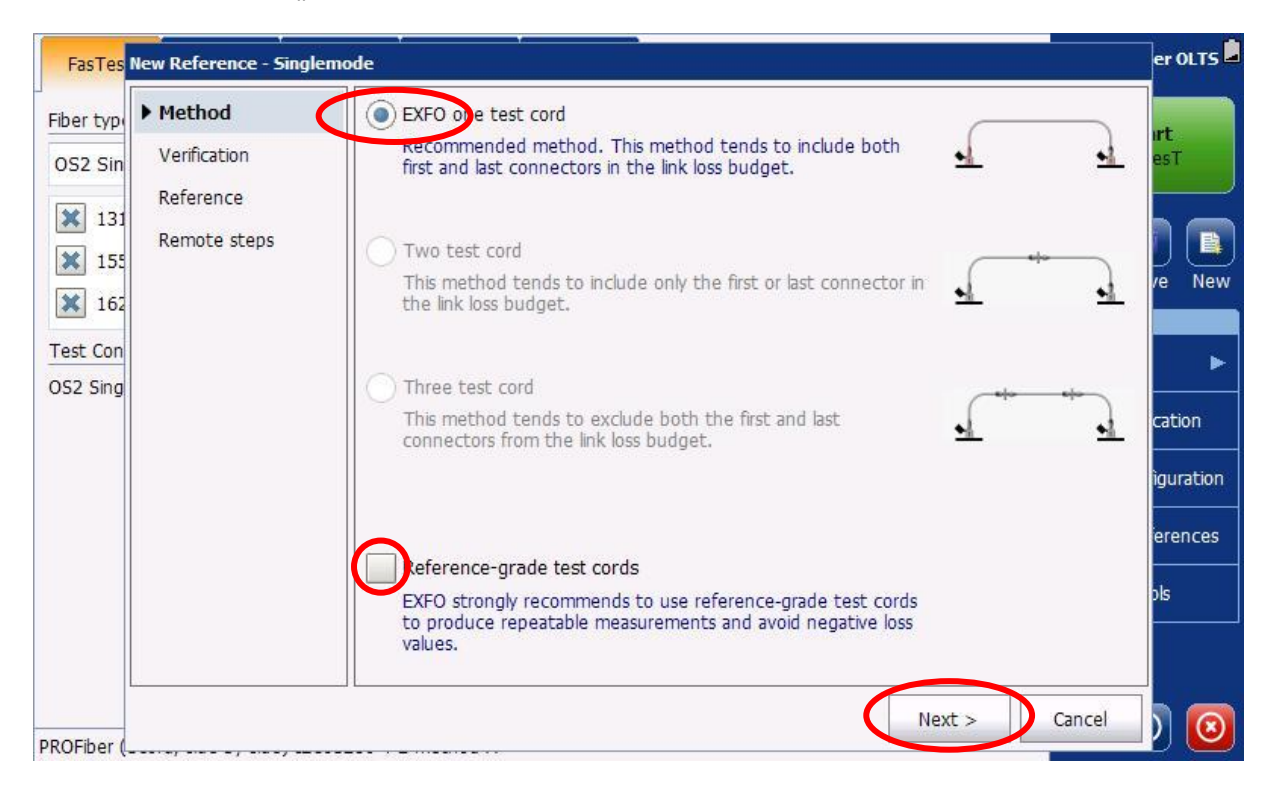

Dále nás měřidlo, které jste si zvolili jako "**Main**" (právě to na kterém odečítáme referenci), už povede samo. V tomto prvním kroku je třeba vzít první patchcord TC1 a zapojit jej jedním koncem na vysílač/FasTest port a druhým koncem k fotodetektoru. Přitom nesmíme opomenout, že při jakémkoliv zapojování konektorového spojení, je NUTNÉ vyčistit a zkontrolovat obě ferule konektorového spojení, jinak reference nebude korektně nastavena. Pokud není reference korektně nastavena a odečtena, budou nám pak v celém následném měření vycházet chybné hodnoty vložného útlumu. Dodržujte polaritu patchcordu TC1 dle obrázku (červeně označený konektor na FasTest port, černě označený konektor na fotodetektor). Když máme patchcord TC1 zapojený, stiskneme "**Next >**".

#### 15 | Strana

**PROFiber Networking CZ s.r.o.** Mezi Vodami 205/29 143 00 Praha 4 Česká republika IČO: 27894754 DIČ: CZ27894754 Tel: +420 225 152 050 Fax: +420 225 152 051 E-mail: info@profiber.eu Web: www.profiber.eu

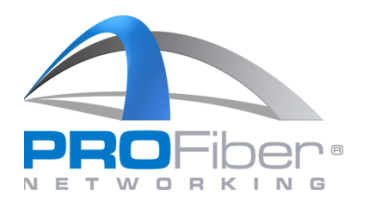

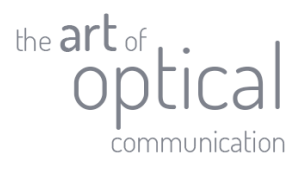

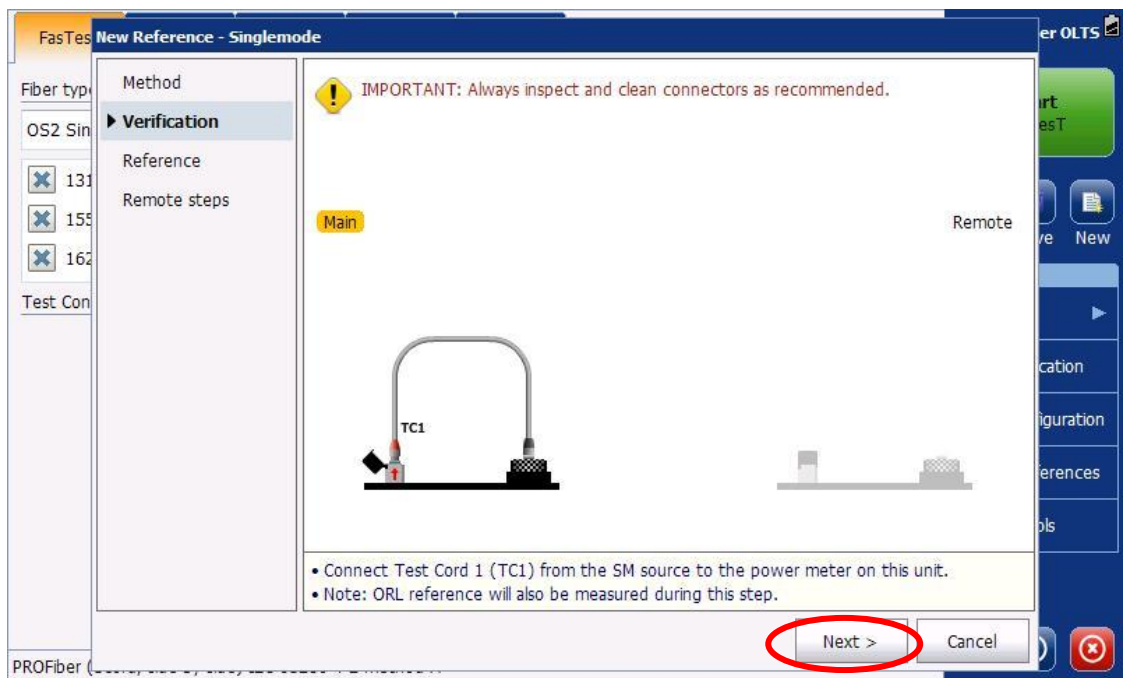

Měřidlo provede proměření patchcordu TC1 a odečtení vysílacího výkonu laseru. Měřidlo nám ukáže naměřený vysílací výkon na každé vlnové délce. Když je u čísla zelené toleranční pole, znamená to, že patchcord je v dobré kondici a je možno jej použít dále na měření. Pokud by však bylo toleranční pole JAKÉKOLIV vlnové délky červené, je potřeba konektory vyčistit, zkontrolovat videomikroskopem a znovu provést tento test TC1 (tlačítko dole "**Retry**"). Kdyby i pak byla jakákoliv vlnová délka v červeném poli a nepodařilo se ani po opakovaném vyčištění a inspekci dosáhnout zlepšení, je třeba použít jiný měřicí patchcord.

| FasTes                | New Reference - Single    | mode                     |                      |               | er OLTS            |
|-----------------------|---------------------------|--------------------------|----------------------|---------------|--------------------|
| Fiber type<br>OS2 Sin | Method  Verification      | TC Verification: 1310 nm | 4,55 dBm<br>1,09 dBm |               | ı <b>rt</b><br>esT |
| × 131                 | Reference<br>Remote steps | 1625 n.0 -2              | 2,25 dBm             |               |                    |
| × 155<br>× 162        |                           | Main                     |                      | Remote        | e ve New           |
| Test Con              |                           |                          |                      |               | ►<br>Cation        |
|                       |                           | TC1                      |                      |               | iguration          |
|                       |                           | <u> • i i i i</u>        |                      |               | erences            |
|                       |                           |                          |                      |               | ols                |
| POEiber (             |                           |                          | Retry                | Next > Cancel | ) 0                |

#### **16 |** Strana

**PROFiber Networking CZ s.r.o.** Mezi Vodami 205/29 143 00 Praha 4 Česká republika IČO: 27894754 DIČ: CZ27894754 Tel: +420 225 152 050 Fax: +420 225 152 051 E-mail: info@profiber.eu Web: www.profiber.eu

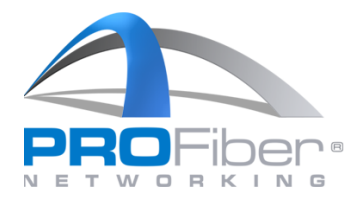

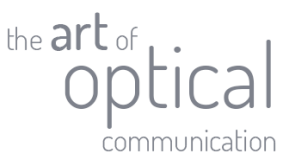

K zobrazení rezervy vložného útlumu měřicího patchcordu TC1 k vnitřnímu limitu (vnitřní limit je nastaven výrobcem na 2,0 dB), klikneme na číslo u dané vlnové délky. V našem případě je na 1310 nm výkon navázaný do vlákna 4,55 dBm, vložný útlum připojené šňůry TC1 je 0,29 dB a zbývá nám právě 1,71dB do limitu 2,0 vložného útlumu TC1. To znamená, že patchcord TC1 je v pořádku.

| FasTes                                   | New Reference - Singlemo         | xde              |                |                |                   |                         | er OLTS                                |
|------------------------------------------|----------------------------------|------------------|----------------|----------------|-------------------|-------------------------|----------------------------------------|
| Fiber type                               | Method                           | TC Verification: | 1310 nm        | 4,55 dBm       | $\wedge$          |                         |                                        |
| OS2 Sin<br>131<br>155<br>162<br>Test Con | Verification Reference Remote st | TC Ve            | erification 13 | 10 nm: 0,29 dB | Margin<br>1,71 dB | Limit<br>2,00 dB<br>Ren | note                                   |
|                                          |                                  | TCI              |                |                |                   |                         | cation<br>Iguration<br>ierences<br>pls |
| PROFiber (                               |                                  |                  |                | Ret            | ry I              | Vext > Cano             | cel 🔰 🔞                                |

Pokud patchcord TC1 (jeho proměření) vyjde v pořádku na všech vlnových délkách, tzn. v zeleném poli, stiskneme tlačítko "Next >".

| rasies                                            | New Reference - Single | emode                    |           |             | ervu              |
|---------------------------------------------------|------------------------|--------------------------|-----------|-------------|-------------------|
| er typ                                            | Method                 | TC Verification: 1310 nm | 4,55 dBm  |             | urt               |
| S2 Sin                                            | Verification           | 1550 nm                  | 1,09 dBm  |             | esT               |
|                                                   | Reference              | 1625 nm 🔤                | -2,25 dBm |             |                   |
| <ul> <li>131</li> <li>155</li> <li>162</li> </ul> | Remote steps           | Main                     |           | Rem         | iote /e N         |
| st Con                                            |                        |                          |           |             | cation            |
|                                                   |                        | TCI                      |           |             | igurati<br>erenci |
|                                                   |                        |                          | -         |             | ols               |
|                                                   |                        |                          | Retry     | Next > Canc | el <b>) [</b>     |

**17 |** Strana

**PROFiber Networking CZ s.r.o.** Mezi Vodami 205/29 143 00 Praha 4 Česká republika

IČO: 27894754 DIČ: CZ27894754 Tel: +420 225 152 050 Fax: +420 225 152 051 E-mail: info@profiber.eu Web: www.profiber.eu

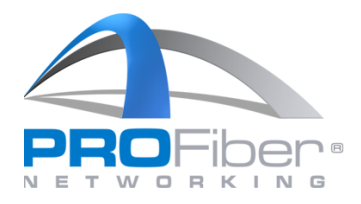

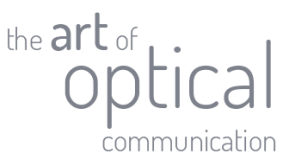

V Dalším kroku odpojíme patchcord TC1 z portu fotodetektoru, a připojíme druhý měřicí patchcord označený. jako TC2. Dodržujeme polaritu patchcordu TC2 dle obrázku (červeně označený konektorTC2 na detektor, černě označený konektor TC2 připojíme k TC1 Když máme zapojeno, pokračujeme stisknutím "**Next** >".

| Fiber type    | Method       | IMPORTANT: TC1 must remain connected to the source port, otherwise a new |          |
|---------------|--------------|--------------------------------------------------------------------------|----------|
| OS2 Sing      | Verification | reference will be required.                                              | sT       |
| <b>X</b> 131( | Reference    |                                                                          |          |
| × 1550        | Remote steps | Main Remote                                                              | New      |
| 162           |              | ( eta                                                                    |          |
| Test Confi    |              |                                                                          | ►        |
|               |              |                                                                          | ation    |
|               |              | TC1 TC2                                                                  | juration |
|               |              |                                                                          | rences   |
|               |              |                                                                          | s        |
|               |              | Connect TC2 from TC1 to the power meter on this unit.                    |          |
|               |              | Next > Cancel                                                            |          |

Měřidlo odečte hodnoty výkonu a zkontroluje, že vložný útlum přidaného patchcordu TC2 nepřesahuje limit kvalitativní třídy konektorů předepsaný normou (Reference grade IL  $\leq$  0,2 dB, nebo Standard grade IL  $\leq$  0,5 dB). Když patchcord TC2 splní limity vložného útlumu ukáže se nahoře u každé vlnové délky zelené toleranční pole s hodnotou vloženého útlumu patchcordu TC2 (v příkladu na obrázku níže jsou zvoleny konektory standard grade IL  $\leq$  0,5 dB, tzn. bylo odznačeno/bylo prázdné zaškrtávací pole "**Reference-grade test cords**" dle popisu na str. 13). Pokud ale jedna z vlnových délek v červeném, je třeba patchcord TC2 znovu vyčistit (někdy vyčistit i konektor na volném konci TC1 nebo vyčistit spojovací adaptér optického konektoru mezi TC1/TC2). A znovu zapojit, provést opakovaně test (tlačítko "**Retry**"). Ke kontrole čistoty a kvality konektoru používáme <u>inspekční videomikroskop</u>. Kdyby čištění nepomohlo, je třeba patchcord TC2 vyměnit (pokud ani to nepomůže, že potřeba vyměnit i patchcord TC1 a začít referenci o začátku – od str.14).Pokud patchcord TC2 (jeho proměření) vyjde v pořádku, tzn. v zeleném poli, stiskneme tlačítko "**Next >**".

#### 18 | Strana

**PROFiber Networking CZ s.r.o.** Mezi Vodami 205/29 143 00 Praha 4 Česká republika IČO: 27894754 DIČ: CZ27894754 Tel: +420 225 152 050 Fax: +420 225 152 051 E-mail: info@profiber.eu Web: www.profiber.eu

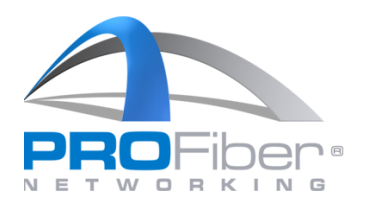

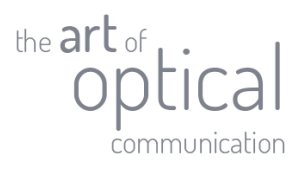

| 02020                         |              | 1                |         |         |      |        |              |
|-------------------------------|--------------|------------------|---------|---------|------|--------|--------------|
| ype                           | Method       | TC Verification: | 1310 nm | 0,36 dB |      |        |              |
| Sing                          | Verification |                  | 1550 nm | 0,32 dB |      |        | sT           |
| g                             | Reference    |                  | 1625 nm | 0,29 dB |      |        |              |
| 131(<br>155(<br>162:<br>Confi | Remote steps | Main             | •+•     |         |      | Remote |              |
|                               |              | TCI              | TC2     |         |      |        | atio<br>Jura |
|                               |              |                  |         |         |      |        | ren<br>s     |
|                               |              |                  |         | Data    | Next | Concol |              |

V následujícím kroku odpojíme patchcord TC2 od detektoru a zapojíme ho do FasTest portu DRUHÉHO ("**Remote**") měřicího přístroje. Na něm musíme mít již spuštěnou aplikaci "**OLTS**".

Když máme zapojeno, stiskneme na "Main" měřidle "Set Reference".

| Verification | reference will be required.                                                                                                    | 't<br>sT                                                                                                    |
|--------------|----------------------------------------------------------------------------------------------------|----------------------------------------------------------------------------------------------------|
| Reference    |                                                                                                    | T-                                                                                                    |
| Remote steps | Main Remote                                                                                                    | ) 📑<br>a Nev                                                                                                |
|              |                                                                                                    | ►                                                                                                    |
|              |                                                                                                    | ation                                                                                                    |
|              | TC1 TC2                                                                                                    | juration                                                                                                    |
|              |                                                                                                    | rences                                                                                                    |
|              |                                                                                                    | s                                                                                                    |
|              | <ul> <li>Disconnect TC2 from the power meter on this unit.</li> <li>Connect TC2 to the SM source on the remote unit.</li> </ul> |                                                                                                    |
|              | Reference<br>Remote steps                                                                                                    | Reference<br>Remote steps Main Remote<br>TC1<br>TC1<br>TC2<br>TC2<br>TC2<br>TC2<br>TC2<br>TC2<br>TC2<br>TC2 |

#### **19 |** Strana

**PROFiber Networking CZ s.r.o.** Mezi Vodami 205/29 143 00 Praha 4 Česká republika IČO: 27894754 DIČ: CZ27894754 Tel: +420 225 152 050 Fax: +420 225 152 051 E-mail: info@profiber.eu Web: www.profiber.eu

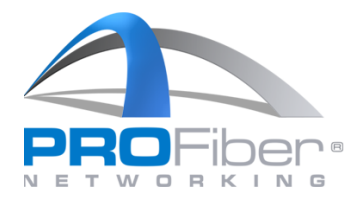

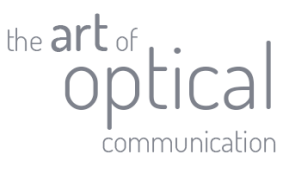

Souprava sama odečte vysílací úrovně v obou směrech a zobrazí je jako hodnoty **Reference**. Při zobrazení hodnot referenčních výkonů opět platí pravidlo s červeným a zeleným polem. Když jsou všechna toleranční pole zelená, můžeme pokračovat dál v měření. Když je některé pole červené, je vysílací úroveň mimo toleranci a musíme přečistit právě připojený port měřidla **"Remote**" a do něj zapojovaný patchcord TC2. Pokud jsou naměřené hodnoty v pořádku, stiskneme **"Next >**".

| es7 N                         | lew Reference - Single | emode                                     |                                   |                      | r O        |
|-------------------------------|------------------------|-------------------------------------------|-----------------------------------|----------------------|------------|
| ype<br>Sing                   | Method<br>Verification | Reference: 1310 ppr<br>1560 nm<br>1625 pp | 4,49 dBm<br>1,09 dBm<br>-2 48 dBm | 4,23 dBm<br>0,99 dBm |            |
| 131(<br>155(<br>162:<br>Confi | Remote steps           | Main                                      | -2,70 0011                        |                      | Remote     |
|                               |                        | TCI                                       |                                   | TC2                  | ati<br>jur |
|                               |                        |                                           |                                   |                      | s          |
|                               |                        |                                           |                                   | Retry N              | ext >      |

Pokud máme soupravu měřidel s funkcionalitou ORL (označení měřidla je MAX-945-...) a zaškrtli jsme si měření optického útlumu odrazu ORL linky, měřidlo "**Main**" nám oznámí, že je třeba pokračovat s dokončením reference na druhé měřidle ("**Remote**"). Na měřidle "**Main**" můžeme stisknout "**Finish**".

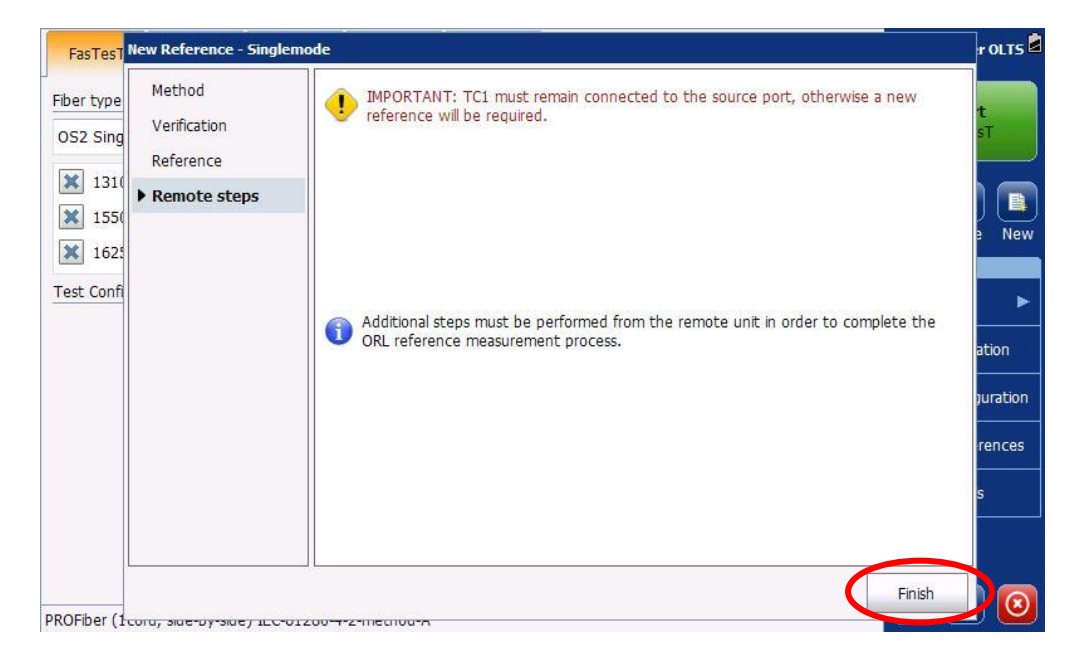

#### 20 | Strana

**PROFiber Networking CZ s.r.o.** Mezi Vodami 205/29 143 00 Praha 4 Česká republika IČO: 27894754 DIČ: CZ27894754 Tel: +420 225 152 050 Fax: +420 225 152 051 E-mail: info@profiber.eu Web: www.profiber.eu

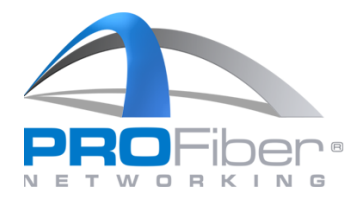

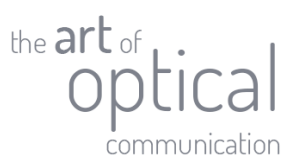

Pokračujeme tedy pro OLR referenci na druhém měřidle ("**Remote**").

Rozpojíme patchcordy TC1 a TC2 uprostřed od sebe a ten patchcord TC2 zapojíme na detektor měřidla **"Remote**". Stiskneme **"Set Reference**".

| Defense  | Method        |                                                                                                    |                |
|----------|---------------|----------------------------------------------------------------------------------------------------|----------------|
| EXFO on  | ▶ Reference   | • reference will be required.                                                                                                    | irt<br>esT     |
| 2.8.2023 | Ready to test |                                                                                                    | 2              |
|          |               | Main Remote                                                                                                    | i) 📑<br>/e Nev |
| Test Con |               |                                                                                                    | Þ              |
|          |               |                                                                                                    | cation         |
|          |               |                                                                                                    | erences        |
|          |               |                                                                                                    | ols            |
|          |               | <ul> <li>Disconnect Test Cord 2 (TC2) from Test Cord 1 (TC1).</li> <li>Connect TC2 from the SM source to the power meter on this unit.</li> </ul> |                |

Měřidlo "**Remote**" provede referenci pro měření ORL. I zde platí pravidlo o zeleného, resp. červeného pásma pro vyhovující, či nevyhovující hodnoty vysílacího výkonu pro měření ORL.

| Když jsou hodnoty | v pořádku, | pokračujeme | stisknutím | " <b>Next</b> >". |
|-------------------|------------|-------------|------------|-------------------|
|-------------------|------------|-------------|------------|-------------------|

| FasTes   | New Reference - Single | emode                           | er OLTS              |
|----------|------------------------|---------------------------------|----------------------|
| Referenc | Method                 | ORL Reference: 1310 nm 4,13 dBm | ırt                  |
| EXFO on  | Reference              | 1550 nm 1,01 dBm                | esT                  |
| 2.8.2023 | Ready to test          | 1625 nm -4,52 dBm               |                      |
|          |                        | Main                            | Remote               |
| Test Con |                        |                                 | cation               |
|          |                        |                                 | iguration<br>erences |
|          |                        |                                 | pls                  |
|          |                        | Retry Next >                    | Finish               |

#### **21 |** Strana

**PROFiber Networking CZ s.r.o.** Mezi Vodami 205/29 143 00 Praha 4 Česká republika IČO: 27894754 DIČ: CZ27894754 Tel: +420 225 152 050 Fax: +420 225 152 051 E-mail: info@profiber.eu Web: www.profiber.eu

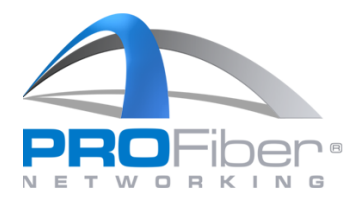

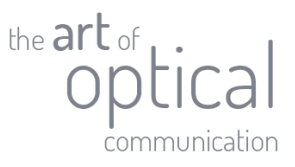

Tímto jsme odečetli referenci pro měření IL a ORL a můžeme jít měřit. Měřidlo nám signalizuje, že je připraveno k měření a přepnuto do režimu "**Ready to Test**".

V následujícím a konečném kroku zapojíme měřenou trasu a klikneme ne "Finish".

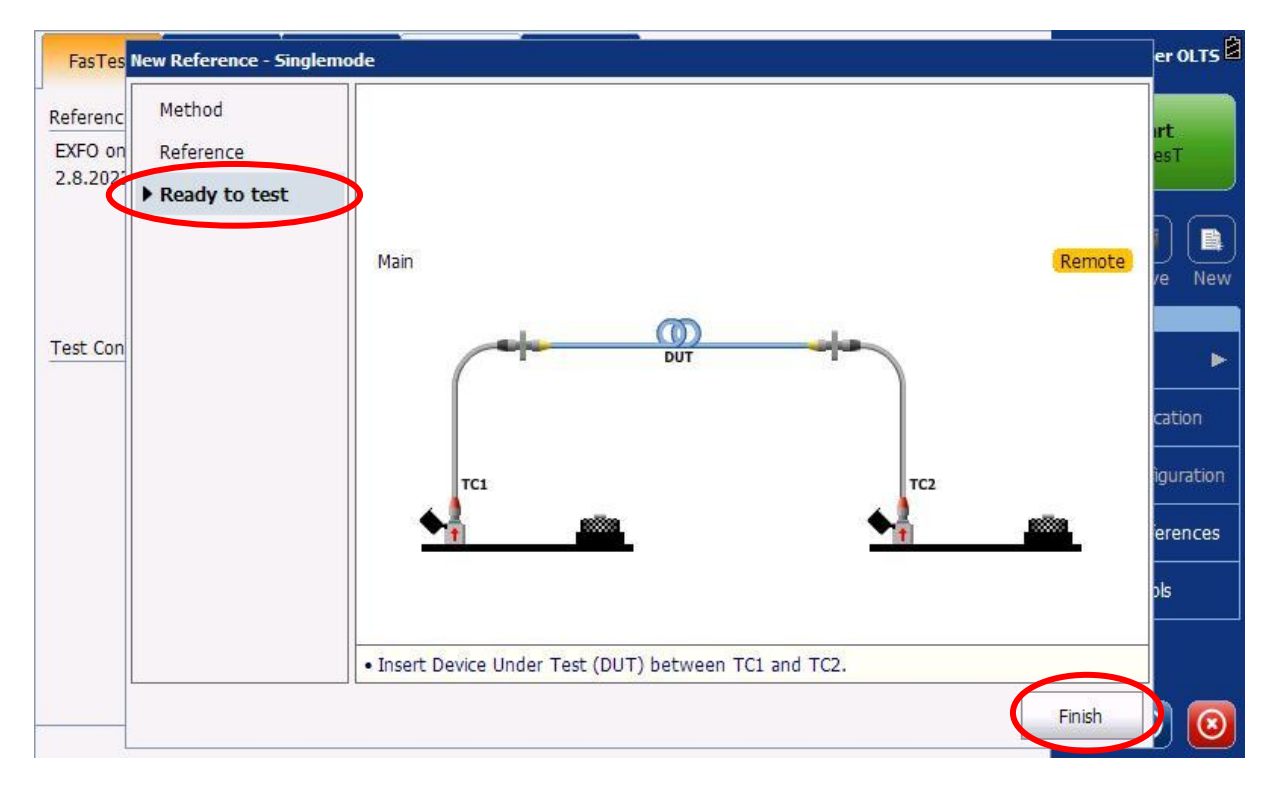

#### **22 |** Strana

E-mail: info@profiber.eu Web: www.profiber.eu